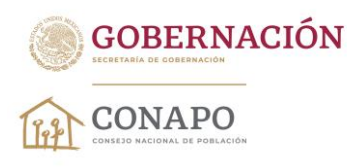

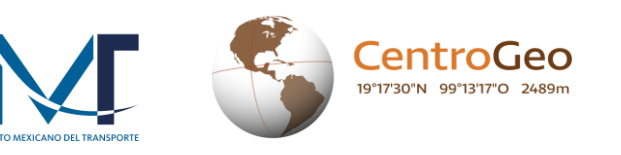

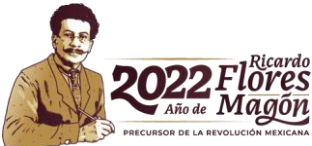

## Generación de matrices origen-destino

- 1. Ingresa a la página del <u>CONAPO</u> y descarga<sup>1</sup> la geodatabase,<sup>2</sup> la cual contiene la información cartográfica necesaria para la generación de las matrices origen-destino.
- 2. La geodatabase viene en un archivo comprimido de tipo ZIP denominado accesibilidad.gdb.zip. Podrás usar la geodatabase una vez que realices su extracción del archivo ZIP.
- 3. La geodatabase contiene un conjunto de datos denominado *rasgos\_2020* y dos tablas (diccionario e indicadores).<sup>3</sup>
- 4. El conjunto de datos (feature dataset) contiene 42 objetos:
  - a. Cuatro elementos que corresponden a los destinos. A, B, C y D.
  - b. 33 elementos que refieren a las localidades del censo 2020 (orígenes), 32 corresponden a cada una de las entidades federativas y uno al conjunto nacional.
  - c. Tres elementos provenientes de la Red Nacional de Caminos 2020 (red de caminos, transbordador y unión), con los cuales se configuró el modelo de conectividad.
  - d. Y los dos conjuntos de datos de red (network dataset).
- 5. Antes de iniciar con la generación de las matrices, es necesario revisar que se tiene disponible la extensión *Network Analyst* y se encuentre activa. Haz lo siguiente:

|                                                                                                    | Extensions X                           |
|----------------------------------------------------------------------------------------------------|----------------------------------------|
| ssing Customize Windows Help<br>Toolbars<br>Extensions<br>Add-In Manager<br>Customize Mode<br>Style Manager<br>ArcMap Options<br>Fixtensions you want to use.<br>Extensions you want to use.<br>Extensions provide extended<br>capabilities and usually require<br>that you have a license to use<br>them. The dialog lists the<br>extensions that are currently<br>installed on your system and<br>which work with the application<br>you are currently using. | Select the extensions you want to use. |

 <sup>&</sup>lt;sup>1</sup> Debido a un problema de autenticación en la página <u>Datos Abiertos</u>, al momento de descargar los archivos se indicará que estos no son seguros; simplemente hay que aceptar las descargas ya que ninguno de ellos contiene malware o virus.
 <sup>2</sup> En su nivel más básico, una geodatabase de ArcGIS es un conjunto de datasets geográficos de distintas clases que están

almacenados en una carpeta común del sistema de archivos o en un sistema de administración de bases de datos relacionales (como Oracle, Microsoft SQL Server, PostgreSQL, IBM Informix o IBM Db2) (https://desktop.arcgis.com/es/arcmap/latest/manage-data/geodatabases/what-is-a-geodatabase.htm).

<sup>&</sup>lt;sup>3</sup> Los indicadores y el diccionario de la geodatabase corresponden a la base de datos disponible en: https://www.gob.mx/conapo/documentos/analisis-geoespacial-de-la-accesibilidad-a-centros-urbanos-de-las-localidadesde-mexico?idiom=es

Dr. José María Vértiz No. 852, Col. Narvarte, CP. 03020, Benito Juárez, Ciudad de México. Tel: (55) 55128 0000 www.gob.mx/conapo

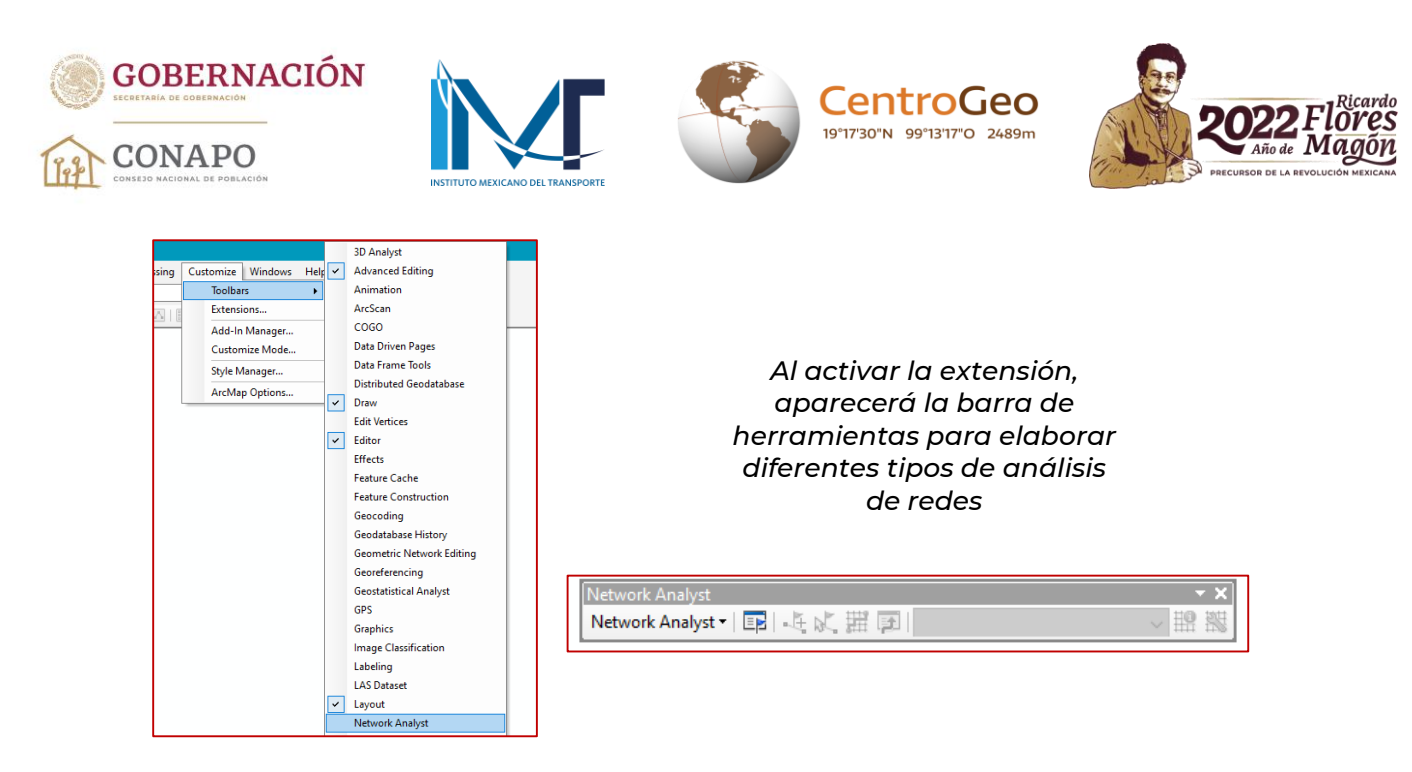

6. Una vez verificada la disponibilidad de la extensión Network Analyst es momento de cargar los Feature Dataset de orígenes y destinos. Es recomendable generar las matrices por entidad federativa por separado, para no comprometer los recursos de la computadora. Por ello, primero se añaden los datos de los cuatro tipos de destino y después solo los orígenes de una entidad federativa. En este caso haremos el estado de Chiapas.

| Curg          | ju uc       | 105 465611             | 03 (00/10/03 0         | in burios, |
|---------------|-------------|------------------------|------------------------|------------|
| Add Data      |             |                        |                        | ×          |
| Look in: 📳    | rasgos_2020 | v v                    | 솔 🏠 🗔   🇰 🕇 😫          | i 🖆 🗊 🗳    |
| 🔲 destino_A_e | eum         | 😳 origen_05_coah       | 🖸 origen_14_jal        | 🖸 orige    |
| 🔳 destino_B_e | um          | 😳 origen_06_col        | 😳 origen_15_mex        | 😳 orige    |
| 🔳 destino_C_e | eum         | 😳 origen_07_chis       | 😳 origen_16_mich       | 😳 orige    |
| destino_D_e   | eum         | 😳 origen_08_chih       | 😳 origen_17_mor        | 😳 orige    |
| 🖸 origen_00_e | um          | 😳 origen_09_cdmx       | 😳 origen_18_nay        | 😳 orige    |
| 🖸 origen_01_a | igs         | 😳 origen_10_dgo        | 😳 origen_19_nl         | 😳 orige    |
| 🖸 origen_02_b | oc          | 😳 origen_11_gto        | 😳 origen_20_oax        | 😳 orige    |
| 🖸 origen_03_b | ocs         | 😳 origen_12_gro        | 😳 origen_21_pue        | 😳 orige    |
| 🖸 origen_04_c | amp         | 😳 origen_13_hgo        | 😳 origen_22_qro        | 😳 orige    |
| <             |             |                        |                        | >          |
| Name:         | destino_A   | _eum; destino_B_eum; d | estino_C_eum; destino_ | Add        |
| Show of type: | Datasets, I | ayers and Results      | ~                      | Cancel     |
|               |             |                        |                        |            |

Carga de los destinos (centros urbanos)

| Carga de los orígenes (localidades) |
|-------------------------------------|
| ld Data                             |

| Add Data   |                 |                   |                  | ×         |
|------------|-----------------|-------------------|------------------|-----------|
| Look in:   | rasgos_2020     | ) ~               | 🍐 🟠 🕼   🏢 🕇 😫    | 🖆 🗊 🚳     |
| 🖸 origen   | _05_coah        | i origen_14_jal   | i origen_23_qr   | 😳 orige   |
| origen_    | _06_col         | origen_15_mex     | origen_24_slp    | rv_20     |
| 🔲 origen   | _07_chis        | 😳 origen_16_mich  | 🖸 origen_25_sin  | III rv_20 |
| 😳 origen   | _08_chih        | 😳 origen_17_mor   | 😳 origen_26_son  | 😳 rv_20   |
| 😳 origen   | _09_cdmx        | 😳 origen_18_nay   | 😳 origen_27_tab  | 🛨 trank   |
| 🖸 origen   | _10_dgo         | 😳 origen_19_nl    | ご origen_28_tams | 🖸 unior   |
| 😳 origen   | _11_gto         | 😳 origen_20_oax   | 🖸 origen_29_tlax |           |
| 😳 origen   | 12_gro          | 😳 origen_21_pue   | origen_30_ver    |           |
| 😳 origen   | _13_hgo         | 😳 origen_22_qro   | 😳 origen_31_yuc  |           |
|            |                 |                   |                  |           |
| <          |                 |                   |                  | >         |
| Name:      | origen_07       | _chis             |                  | Add       |
| Show of ty | pe: Datasets, I | ayers and Results | ~                | Cancel    |

[6

(61)

Dr. José María Vértiz No. 852, Col. Narvarte, CP. 03020, Benito Juárez, Ciudad de México. Tel: (55) 55128 0000 www.gob.mx/conapo

(II)

G

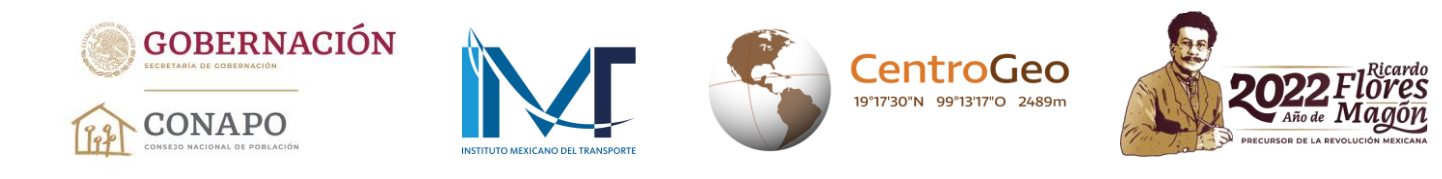

7. Se añade el *Network Dataset* "rv\_2020\_ND". El sistema preguntará si se quieren cargar todos los elementos que participaron en su construcción, lo cual no es necesario.

| Add Data                                                                                                    |                                                            |                                                                                                    |     |                                                                          |                                                         |               | × |
|----------------------------------------------------------------------------------------------------|------------------------------------------------------------|----------------------------------------------------------------------------------------------------|-----|--------------------------------------------------------------------------|---------------------------------------------------------|---------------|---|
| .ook in: 🕒                                                                                                    | rasgos_2020                                                |                                                                                                    | ~ 📤 | 🏠 🐼   🕯                                                                  | -   8                                                   | • 🖆 🗊         | 6 |
| • origen_14.j<br>• origen_15_r<br>• origen_16_r<br>• origen_17_r<br>• origen_18_r<br>• origen_19_r<br>• origen_20_c<br>• origen_21_p<br>• origen_22_c | al<br>nex<br>nich<br>nor<br>nay<br>nl<br>bax<br>bue<br>gro | origen_23_qr origen_24_slp origen_25_sin origen_26_son origen_27_tab origen_28_tam origen_29_tlax origen_30_ver origen_31_yuc | 5   | origen     rv_202     rv_202     rv_202     rv_202     rv_202     rv_ond | _32_zac<br>0<br>0_ND<br>0_ND_Jun<br>ordador_20<br>_2020 | ctions<br>J20 |   |
| <                                                                                                    |                                                            |                                                                                                    |     |                                                                          |                                                         |               | > |
| Name:<br>Show of type:                                                                                                    | rv_2020_N<br>Datasets, L                                   | D<br>ayers and Results                                                                                                    |     |                                                                          | ~                                                       | Add<br>Cancel |   |

## Visualización de los orígenes, destinos y la red de caminos

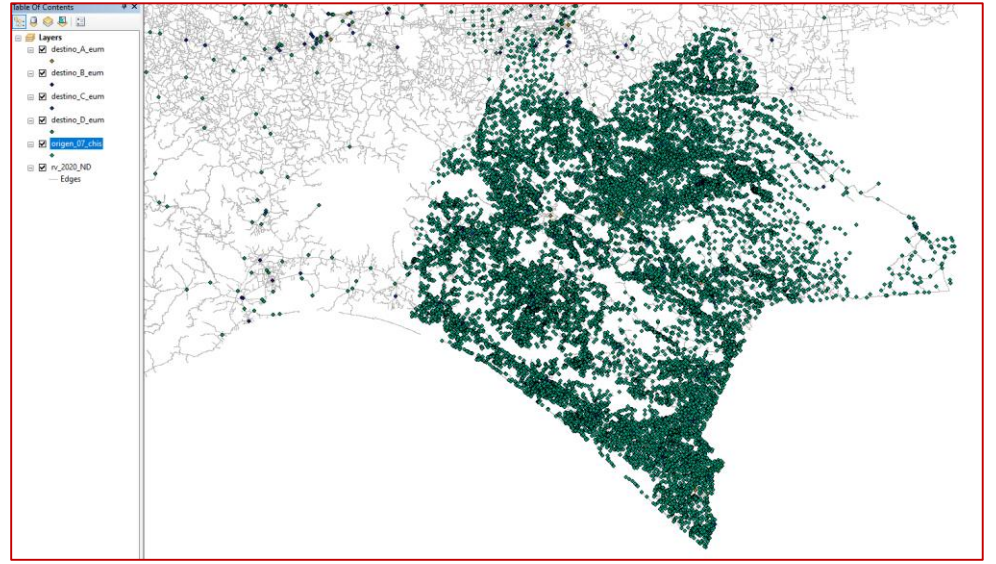

- 8. Con este conjunto de datos es posible iniciar la generación de las matrices OD para una de las entidades. En este ejemplo, recordemos que serán las cuatro matrices para Chiapas.
- 9. En la barra de herramientas *Network Analyst*, se selecciona *New OD Cost Matrix*. Al realizar este paso el sistema insertará en la tabla de contenidos un conjunto de capas denominado *OD Cost Matrix*, con varios subconjuntos de información como *Origins*, *Destinations*, *Point Barrers*, entre otros.

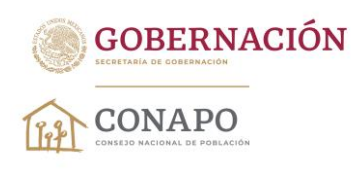

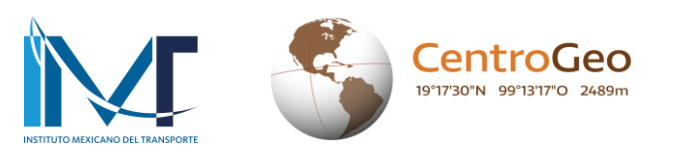

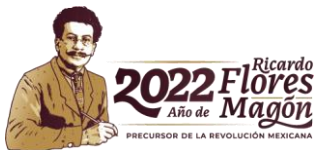

C

(C

| Q Sin | título - | ArcMa          | р           |        |    |          |                     |                             |                               |                      |        |
|-------|----------|----------------|-------------|--------|----|----------|---------------------|-----------------------------|-------------------------------|----------------------|--------|
| File  | Edit     | View           | Bookmarks   | Insert | Se | election | Geoprocessing       | Customize                   | Windows                       | Help                 |        |
| 1     | 2 🗄      | ا ⊜            | . 🖻 🔒 🗙     | 50     | 1  | 🕁 🗸 🛛 🔤  | 9,667,688           | ~ 🔜                         | <i>i</i> 🗐 🗐                  | 💽 🚬   🗫              | Ŧ      |
| Edito | or •   → | ► <sub>A</sub> | 2141-       | *15    |    | b 🖬 🗵    |                     | 👔 Merge 💂                   | 12 <b>-</b> -                 | 파가공                  | 011123 |
| •     | Table (  | )f Conte       | ents        | Ψ×     | Г  |          |                     |                             |                               |                      |        |
| ē.    | 8: 4     |                | 3           |        | Ľ  | Network  | c Analyst           |                             |                               |                      | - ×    |
| Sal   | • 9      | Layers         |             |        | L  | Networ   | k Analyst 🗝 📴       | 「「「「」」                      | rv_2020                       | _ND                  | ~ 🏦 🎇  |
|       |          | l de:<br>●     | stino_A_eum |        | Ľ  | N        | ew Route            |                             |                               | <b></b>              | •      |
| **    |          | ✓ de           | stino_B_eum |        | L  | N        | ew Service Area     |                             |                               |                      | • •    |
| 53    |          | ٠              |             |        | L  | N        | ew Closest Facility | 1                           |                               | 8                    |        |
| -     | =        | ✓ de           | stino_C_eum |        | L  | N        | ew OD Cost Matri    | x                           |                               |                      |        |
| -     |          | de:            | stino_D_eum |        | L  | N        | ew Vehicle Routin   | New OD Cos                  | st Matrix                     |                      |        |
|       |          | •              |             |        | L  | N        | ew Location-Alloc   | Create a OI                 | O Cost Matri                  | x analysis           |        |
| - 15g | =        | 🗹 ori          | gen_07_chis |        | L  | 0        | ptions              | layer.                      |                               |                      |        |
|       |          |                | 2020 ND     |        | Ŀ  |          |                     | The origin-                 | destination                   | (OD) cost            | •      |
|       |          |                | Edges       |        |    |          |                     | matrix solv<br>the least-co | er finds and<br>ost paths alo | measures<br>ng the   | •      |
|       |          |                |             |        |    |          |                     | and so and a feature        | in the second second          | in the second second |        |

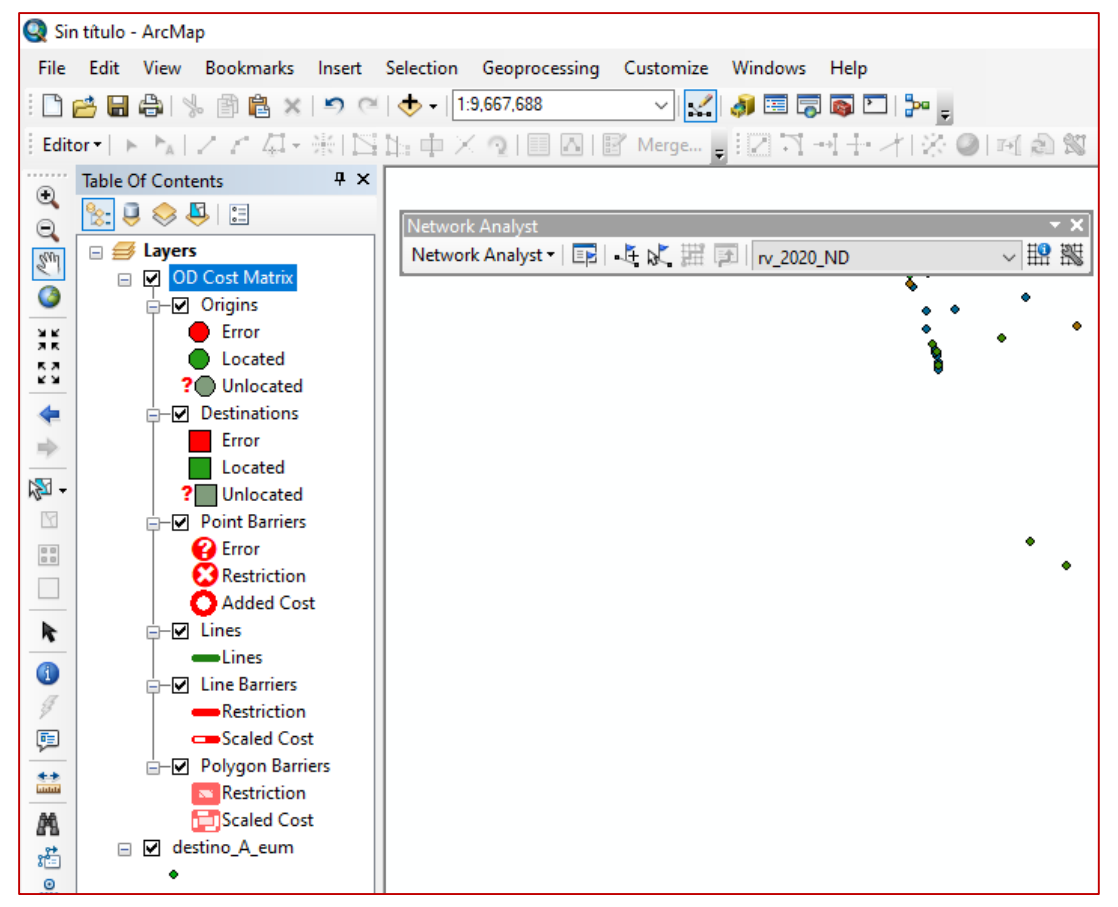

6

G

Dr. José María Vértiz No. 852, Col. Narvarte, CP. 03020, Benito Juárez, Ciudad de México. Tel: (55) 55128 0000 www.gob.mx/conapo

<u>(""</u>G

25g

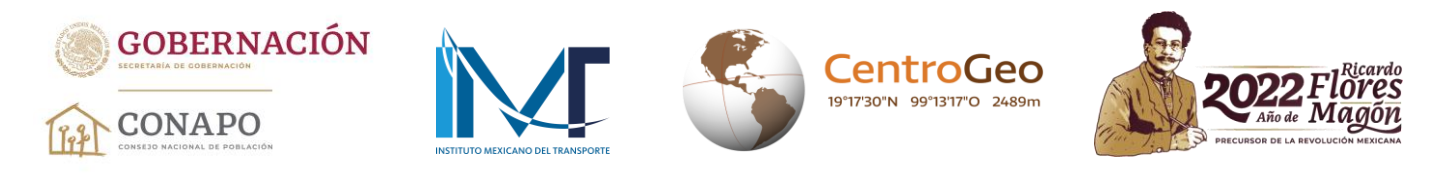

10. En la barra de herramientas *Network Analyst*, es necesario activar *Network Analyst window*. Esta ventana, por default, se coloca a la izquierda de la tabla de contenidos y tiene la misma estructura que el conjunto de datos *OD Cost Matrix* que se muestra en la tabla de contenidos.

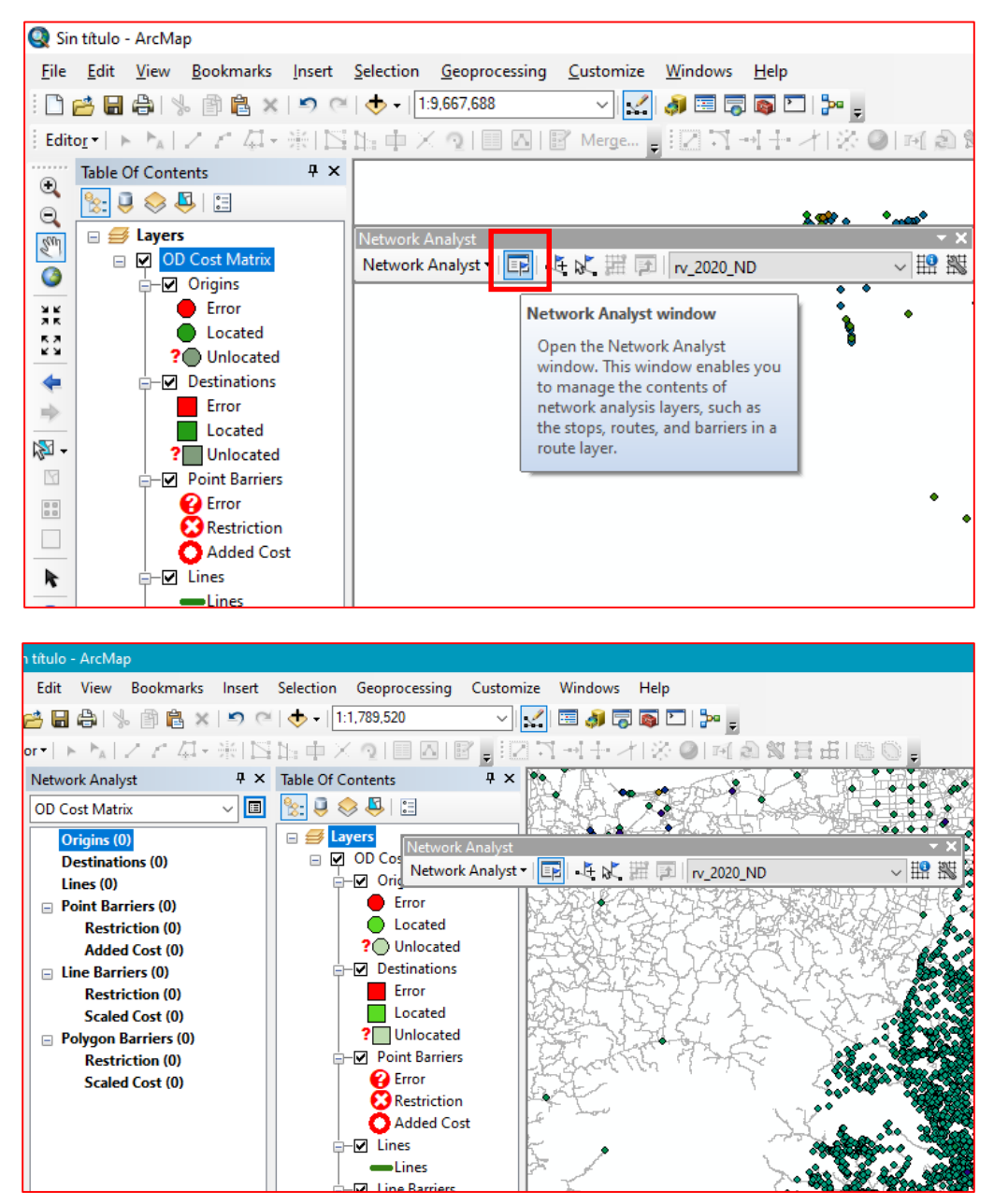

11. En este punto es necesario definir los insumos cartográficos que fungirán como orígenes y destinos. Para ello, en *Network Analyst window* se determinan primero los orígenes, dando clic derecho en *Origins(0)* para desplegar un menú y seleccionar *Load locations...* 

16

Dr. José María Vértiz No. 852, Col. Narvarte, CP. 03020, Benito Juárez, Ciudad de México. Tel: (55) 55128 0000 www.gob.mx/conapo

G

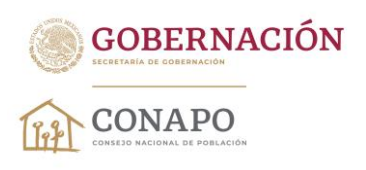

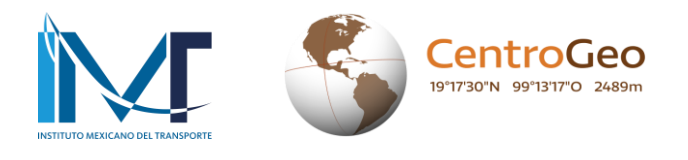

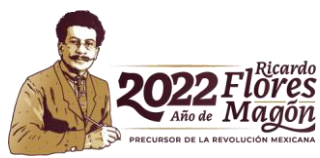

16

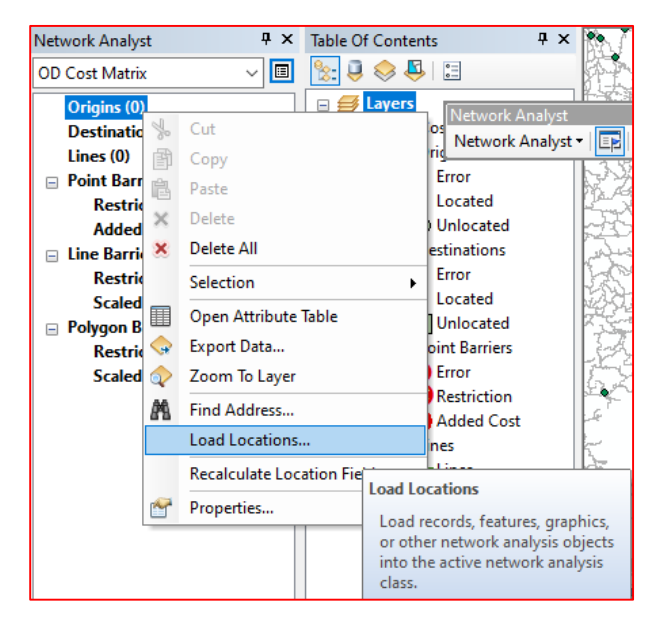

12. Al abrirse la ventana se establecen tres parámetros: i) la capa de orígenes (en este caso, las localidades de Chiapas —origen\_07\_chis—); ii) un campo de la base de datos asociada a los orígenes para su identificación (clave geoestadística de localidad —CVEGEO—); y iii) la tolerancia de búsqueda (30 metros) para ubicar todos los posibles orígenes desde cualquier segmento de la red vial. Al establecer esto, se da clic en Ok; el sistema reconocerá 21 157 localidades como orígenes.

| Load Locations                                                                          |                   | _        |                        | ×      |
|-----------------------------------------------------------------------------------------|-------------------|----------|------------------------|--------|
| Load From: 🔶 origer                                                                     | p_07_chis         | 1)       |                        | •      |
| Only load selected rows                                                                 |                   |          |                        |        |
| Sort Field:                                                                             |                   | `        | /                      |        |
|                                                                                         |                   |          |                        |        |
| Location Analysis Propertie                                                             | s                 | <u> </u> |                        |        |
| Property                                                                                | Field             |          | Default Value          |        |
| Name                                                                                    | CVEGEO            |          |                        |        |
| TargetDestinationCount                                                                  |                   |          |                        |        |
| CurbApproach                                                                            | <u> </u>          | -        | Either side of vehicle |        |
| Cutoff_Length                                                                           |                   |          |                        |        |
| Cutoff_LONGITUD                                                                         |                   |          |                        |        |
| Cutoff_TIEMPO                                                                           |                   |          |                        |        |
| Cutoff_TIEMPOFPFC                                                                       |                   |          |                        |        |
| Location Position<br>(a) Use Geometry<br>Search Tolerance:<br>() Use Network Location F | 30<br>ields       | Meters   | ~                      |        |
| Property                                                                                | Field             |          |                        | ^      |
| SourceID                                                                                |                   |          |                        |        |
| SourceOID                                                                               |                   |          |                        |        |
| PosAlong                                                                                |                   |          |                        |        |
| CidoOfEdaa                                                                              |                   |          |                        | *      |
| Advanced Abou                                                                           | it load locations |          | OK                     | Cancel |

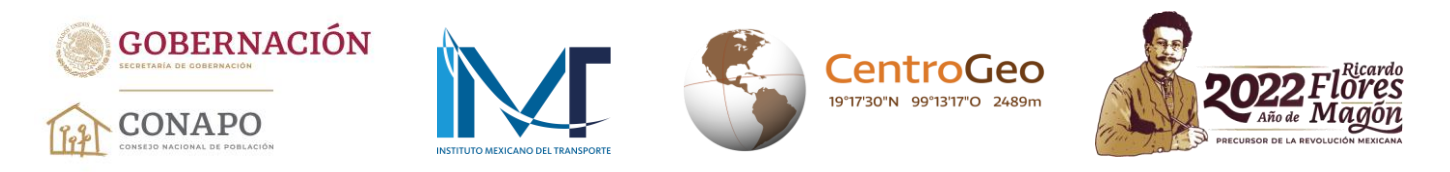

13. Este procedimiento se realiza para los destinos, iniciando por los destinos tipo A y definiendo los mismos parámetros que los orígenes: i) declarar la capa perteneciente a los destinos A; ii) el campo que permitirá su identificación en el análisis (clave geoestadística); y iii) la tolerancia de búsqueda desde cualquier segmento de la red vial (30 metros). Al aceptar los términos el sistema cargará los destinos, y en este caso, habrá 145 destinos tipo A.

| Network Analyst                                                                                                    | Ψ× | Load Locations                                                                                                    | ×           |
|----------------------------------------------------------------------------------------------------|----|----------------------------------------------------------------------------------------------------|-------------|
| OD Cost Matrix<br>Origins (21157)<br>Destinations (0)<br>Lines (0)<br>□ Point Barriers (0)<br>Restriction (0)<br>Added Cost (0)                         |    | Load From: Only show point layers Only load selected rows Sort Field:                                                                                                    | - 🖻         |
| <ul> <li>□ Line Barriers (0)<br/>Restriction (0)<br/>Scaled Cost (0)</li> <li>□ Polygon Barriers (0)<br/>Restriction (0)<br/>Scaled Cost (0)</li> </ul> |    | Property     Field     2     Default Value       Name     CVEGEO     Either side of vehicle       CurbApproach     Either side of vehicle                                                                                                    |             |
|                                                                                                    |    | Use Geometry Search Tolerance:     30     Meters     J     Meters     J     Meters | v<br>iancel |

14. Una vez que se han cargado en el sistema los orígenes y destinos, es necesario cambiar algunas propiedades al algoritmo para obtener los resultados esperados. Para ello, debemos dar clic en *OD Cost Matrix Properties*, que es una pequeña ventana ubicada en el lado derecho superior de *Network Analyst window*.

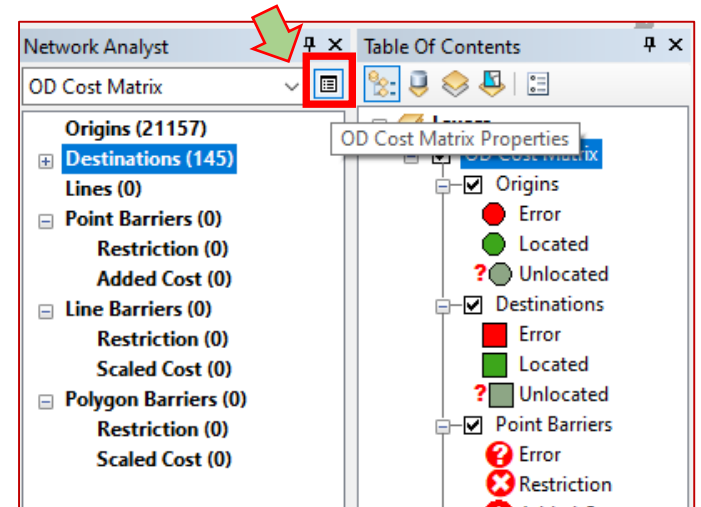

Dr. José María Vértiz No. 852, Col. Narvarte, CP. 03020, Benito Juárez, Ciudad de México. Tel: (55) 55128 0000 www.gob.mx/conapo

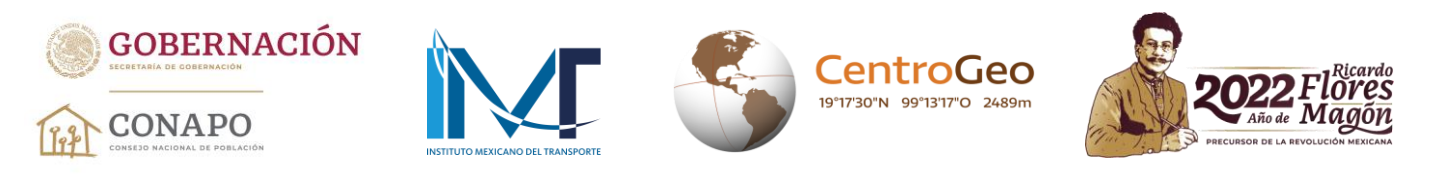

15. En la pestaña Analysis Settings se cambiarán dos parámetros: i) Destinations to Find: 1 y ii) Output Shape Type: None.

| Layer Properties           |                  |               |                   |          | ×       |
|----------------------------|------------------|---------------|-------------------|----------|---------|
| General Layers Source A    | nalysis Settings | Accumulation  | Network Locations |          |         |
| Settings                   |                  |               | Restrictions      |          |         |
| Impedance:                 | TIEMPOFPFC       | (Minutes) 🗸 🗸 | ]   [             |          |         |
| Use Start Time:            |                  |               |                   |          |         |
| Time of Day:               | 08 a.m.          |               |                   |          |         |
| Day of Week:               | Today            | ~             |                   |          |         |
| O Specific Date:           | 27/10/2022       |               | ]                 |          |         |
| Default Cutoff Value:      | <none></none>    | •             |                   |          |         |
| Destinations To Find:      | 1                | •             |                   |          |         |
| U-Turns at Junctions:      | Allowed          | ~             | ]                 |          |         |
| Output Shape Type:         | None             | ~             |                   |          |         |
| Use Hierarchy              |                  |               |                   |          |         |
| Ignore Invalid Locations   |                  |               |                   |          |         |
|                            |                  |               |                   |          |         |
| About the OD cost matrix a | nalysis layer    |               |                   |          |         |
|                            |                  |               |                   |          |         |
|                            |                  |               |                   |          |         |
|                            |                  |               | <b>A a i</b>      |          | A. P    |
|                            |                  |               | Aceptar           | Cancelar | Aplicar |

16. Por último, en la pestaña *Accumulation* activamos el campo LONGITUD. Esto hará que en los resultados, además de que obtengamos el tiempo ponderado de viaje para cada origen, el sistema nos dará la distancia en metros al destino ubicado. Al hacerlo damos clic en Aceptar.

| Layer Properties                             | ×                          |
|----------------------------------------------|----------------------------|
| General Layers Source Analysis Settings Accu | mulation Network Locations |
| Accumulation Attributes                      |                            |
| Name                                         | Units                      |
|                                              | Minutes                    |
|                                              | Minutes                    |
| LONGITUD                                     | Meters                     |
| Length                                       | Meters                     |
|                                              |                            |
|                                              |                            |
|                                              |                            |
|                                              |                            |
|                                              |                            |
|                                              |                            |

16

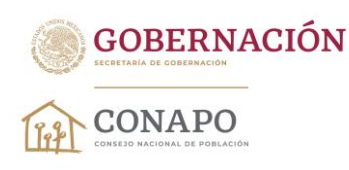

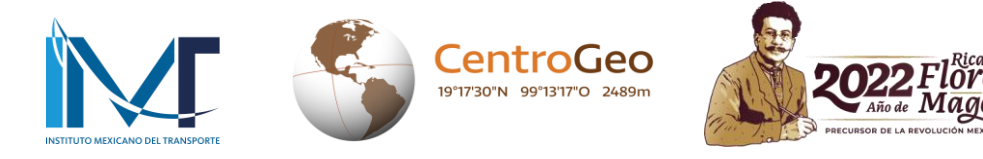

17. Es momento de ejecutar el análisis OD. Para hacerlo buscamos en la barra de herramientas *Network Analyst* el botón *Solve* y con ello el sistema generará la matriz OD para el sistema de localidades del estado de Chiapas hacia destinos de tipo A (localidades de 100 mil y más habitantes).

| Network Analyst   |                                    | <b>•</b> • • • • • | ¥ |
|-------------------|------------------------------------|--------------------|---|
| Network Analyst - | 🛱 🔁   rv_2020_ND                   | ~ 19               | 3 |
| Error<br>Located  | Solve<br>Run the current analysis. | •                  |   |

18. Una vez que el sistema generó la matriz OD, si se encontraron orígenes que no pudieron ser localizados en la red vial, aparecerá un cuadro con un listado que muestra las claves geoestadísticas de aquellos orígenes (localidades) que no tuvieron conexión con ningún segmento de la red vial, incluso, después de que el sistema aplicará los 30 metros de tolerancia.

| Network Analyst Messages                                                                                             | x     |
|----------------------------------------------------------------------------------------------------|-------|
| Warning: Location "070760088" in "Origins" is unlocated.                                                             | ^     |
| Warning: Location "0701600125" in "Origins" is unlocated.                                                            |       |
| Warning: Location "070590326" in "Origins" is unlocated.                                                             |       |
| Warning: Location "070520900" in "Origins" is unlocated.<br>Warning: Location "070592928" in "Origins" is unlocated. |       |
| Warning: Location "070590606" in "Origins" is unlocated.                                                             |       |
| Warning: Location "070591329" in "Origins" is unlocated.                                                             |       |
| Warning: Location "0/0390158" in "Origins" is unlocated.<br>Warning: Location "070030029" in "Origins" is unlocated  |       |
| Warning: Location "070220020" in "Origins" is unlocated.                                                             |       |
| Warning: Location "070220031" in "Origins" is unlocated.                                                             |       |
| Warning: Location "070030006" in "Origins" is unlocated.                                                             | ¥     |
|                                                                                                    |       |
| Do not show this dialog again                                                                                        | Close |

19. El listado anterior puede guardarse en un archivo de texto, con la finalidad de tener un registro del monto de localidades sin ubicación en la red vial. Para realizarlo damos clic derecho sobre el recuadro donde se visualiza el listado, escogemos *Seleccionar todo*, después volvemos a dar clic derecho para enseguida aplicar *Copiar*. Posteriormente, creamos un documento de *Bloc de notas*, pegamos la información y guardamos este documento para futuras consultas. Finalmente, damos clic en *Close* en la ventana *Network Analyst Messages*.

| *Nuevo   | luevo documento de texto: Bloc de notas |            |        |           |    |            |  |  |  |
|----------|-----------------------------------------|------------|--------|-----------|----|------------|--|--|--|
| Archivo  | Edición Fo                              | ormato Ver | Ayu    | la        |    |            |  |  |  |
| Warning: | Location                                | "07076008  | 88" in | "Origins" | is | unlocated. |  |  |  |
| Warning: | Location                                | "07076012  | 25" in | "Origins" | is | unlocated. |  |  |  |
| Warning: | Location                                | "07016001  | .0" in | "Origins" | is | unlocated. |  |  |  |
| Warning: | Location                                | "07059032  | 26" in | "Origins" | is | unlocated. |  |  |  |
| Warning: | Location                                | "07052090  | 00" in | "Origins" | is | unlocated. |  |  |  |
| Warning: | Location                                | "07059292  | 28" in | "Origins" | is | unlocated. |  |  |  |
| Warning: | Location                                | "07059060  | )6" in | "Origins" | is | unlocated. |  |  |  |
| Warning: | Location                                | "07059132  | 29" in | "Origins" | is | unlocated. |  |  |  |
| Warning: | Location                                | "07039015  | 8" in  | "Origins" | is | unlocated. |  |  |  |

Dr. José María Vértiz No. 852, Col. Narvarte, CP. 03020, Benito Juárez, Ciudad de México. Tel: (55) 55128 0000 www.gob.mx/conapo

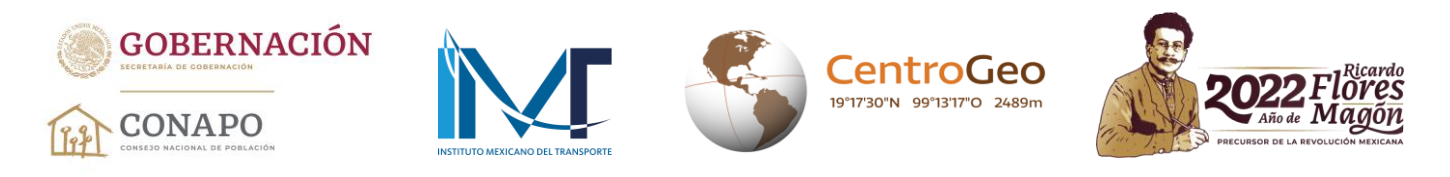

20. La matriz OD resultante puede visualizarse al dar clic derecho en *Lines* en los elementos de *Network Analyst window*. El programa generó 19 901 registros; es decir, de los 21 157 orígenes cargados en el sistema, solo en 1 256 casos el algoritmo no encontró una solución origen-destino.

| Q Sir     | n título - ArcMap         |                   |            |              |             |              |        |                     |               |     |               |                 |                  |                |
|-----------|---------------------------|-------------------|------------|--------------|-------------|--------------|--------|---------------------|---------------|-----|---------------|-----------------|------------------|----------------|
| File      | Edit View Bo              | ookm              | arks Inser | Selection    | Geopr       | ocessing     | Custon | nize Windows H      | elp           |     |               |                 |                  |                |
| 1         | 🔁 🔒 🖨 😸                   | 1                 | X N        | (≃   🔶 -  [  | 1:9,667,68  | 8            | ~      | 🛃 🦪 🗏 🥫             | j 🞦   🥍 🖕     |     |               |                 |                  |                |
| Edit      | or•  ト ト <sub>A</sub>   ノ | $\mathcal{L}^{*}$ | 4-※日       | S15 († 1     | X 🤉 🛙       |              | Merg   |                     | 표기(종 <b>)</b> |     | 日田岡           | 60.             |                  |                |
| ••••      | Network Analyst           |                   | <b>4</b> : | × Table Of   | Contents    |              | μ×     |                     |               |     |               |                 |                  |                |
| ã         | OD Cost Matrix            |                   | ~          | 1 🔡 🔍        | 😞 📮         | 0            |        |                     |               |     |               |                 |                  |                |
| Sin       | Origins (211              | 57)               |            | Network      | Analyst     |              |        |                     |               | -   | ~ X           |                 |                  |                |
|           | Destinations              | (14               | 5)         | Network      | c Analyst   | -   📭   🦂    | K, 🖁   | rv_2020_ND          |               | ~ 🔛 | • 22          |                 |                  |                |
|           | Lines (1990)              | ы                 | Cut        |              |             | rror         |        |                     | * *           | •   | •             |                 | • 🗖              |                |
| ак<br>к а | Restricti                 | 阍                 | Copy       |              |             | ocated       |        |                     | 1             |     | •             |                 | •                |                |
| <u> </u>  | Added G                   | Ê                 | Paste      |              |             | Inlocated    |        |                     | •             |     |               | • •• •          | • •              |                |
| -         | Line Barrier X Delete     |                   |            | tinations    |             |              |        | ٠                   | •             | •   |               |                 |                  |                |
| -         | Restricti                 | ×                 | Delete All |              |             | rror         |        |                     |               |     |               | • • •           | • • • •          | •              |
| - 🖾       | Scaled C                  |                   | Selection  |              |             | Inlocated    |        |                     |               |     | •             |                 | • * •            | •              |
| R         | Restricti                 |                   | O AN IN    |              | · ·         |              |        | 1                   |               |     |               |                 | •                |                |
|           | Scaled C                  |                   | Open Attri | oute lable   |             |              |        |                     |               |     |               |                 |                  |                |
|           |                           | -                 | Export Da  | Open Attrib  | ute Table   |              |        | en ×                |               |     |               |                 |                  |                |
| -         |                           | Q                 | Zoom To    | Open this la | aver's attr | ibute table. |        |                     |               |     |               |                 |                  |                |
| R         |                           |                   | Recalcula  | Shortcut: C  | TRL + dou   | uble-click   | ape    | Name                | Origin        | DC  | DestinationID | DestinationRank | Total_TIEMPOFPFC | Total_LONGITUD |
| 1         |                           | P                 | Properties | layer name   | OR CTRL     | + T.         | ne     | 070480004 - 2700400 | 001           | 1   | 124           | 1               | 80.291974        | 83839.786506   |
| 3         |                           | _                 |            | T            |             | 3 Pol        | vline  | 070740014 - 2700400 | 001           | 3   | 124           | 1               | 43.947731        | 45824.758363   |
|           |                           |                   |            |              |             | 4 Pol        | yline  | 070740026 - 2700400 | 001           | 4   | 124           | 1               | 41.654419        | 44041.417204   |

21. La matriz OD del sistema de localidades de Chiapas hacia destinos de tipo A (localidades de 100 mil habitantes y más) se visibiliza de la siguiente manera:

| Tal | Table    |          |                           |           |               |                 |                  |                |  |  |  |  |
|-----|----------|----------|---------------------------|-----------|---------------|-----------------|------------------|----------------|--|--|--|--|
|     |          |          |                           |           |               |                 |                  |                |  |  |  |  |
| Lin | Lines    |          |                           |           |               |                 |                  |                |  |  |  |  |
|     | ObjectID | Shape    | Name                      | OriginID  | DestinationID | DestinationRank | Total_TIEMPOFPFC | Total_LONGITUD |  |  |  |  |
| Þ   | 1        | Polyline | 070010001 - 070890001     | 1         | 22            | 1               | 72.727676        | 77941.21753    |  |  |  |  |
|     | 2        | Polyline | 070010002 - 070890001     | 2         | 22            | 1               | 72.40598         | 82345.084316   |  |  |  |  |
|     | 3        | Polyline | 070010003 - 070890001     | 3         | 22            | 1               | 70.81343         | 79234.906959   |  |  |  |  |
|     | 4        | Polyline | 070010006 - 070890001     | 4         | 22            | 1               | 97.745103        | 87396.627104   |  |  |  |  |
|     | 5        | Polyline | 070010007 - 070890001     | 5         | 22            | 1               | 70.075462        | 80183.752728   |  |  |  |  |
|     | 6        | Polyline | 070010009 - 070890001     | 6         | 22            | 1               | 76.622514        | 88348.662584   |  |  |  |  |
| Li  | nes      | 1 + +    | •     ■   (0 out of 19901 | Selected) | '             | . 1             |                  |                |  |  |  |  |

Los campos más importantes en estos resultados son: *Name*, *Total\_TIEMPOFPFC* y *Total\_LONGITUD*.

- *Name:* contiene las claves geoestadísticas de cada uno los orígenes cargados (primeros nueve caracteres), y la clave geoestadística (posición 13 a 21) correspondiente al destino tipo A más cercano.
- *Total\_TIEMPOFPFC*: es el tiempo ponderado de viaje estimado.
- *Total\_LONGITUD*: es la distancia en metros a través de la red vial, desde el origen al destino más cercano ubicado por el modelo.

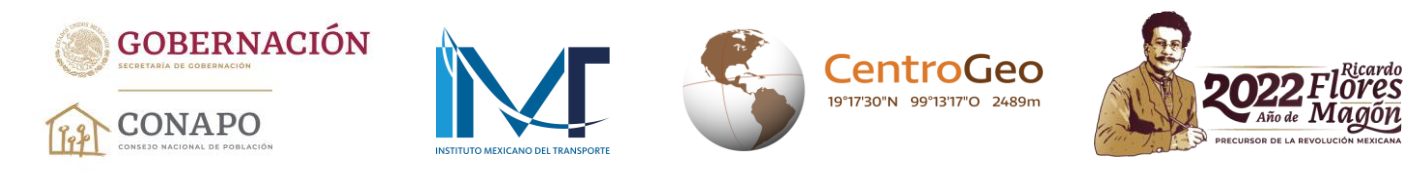

22. La tabla *Lines* puede guardarse para configurar una tabla en formato Excel, a la cual se le pueden agregar (como columnas) los resultados generados por las matrices OD para los destinos B, C y D; o bien, agregar los resultados obtenidos para otras entidades federativas (como renglones). Para guardar los resultados es necesario ir a *Table options* y seleccionar *Export*. Guardamos el archivo en formato texto, el cual puede editarse en Microsoft Excel.

| AAA              | Find and Replace               |             |           |            |               |   |                 |                  |            |
|------------------|--------------------------------|-------------|-----------|------------|---------------|---|-----------------|------------------|------------|
|                  |                                |             | _         | OriginID   | DestinationID | Т | DestinationRank | Total TIEMPOEPEC |            |
|                  | Select by Attributes           |             | 0001      | 1          | 2             | 2 | 1               | 72 727676        | 77941 217  |
| X                | Clear Selection                |             | 0001      | 2          | 2             | 2 | 1               | 72.40598         | 82345.084  |
|                  | Switch Selection               |             | 0001      | 3          | 2             | 2 | 1               | 70.81343         | 79234.906  |
|                  | Select All                     |             | 0001      | 4          | 2             | 2 | 1               | 97.745103        | 87396.627  |
|                  | Select All                     |             | 0001      | 5          | 2             | 2 | 1               | 70.075462        | 80183.752  |
|                  | Add Field                      |             | 0001      | 6          | 2             | 2 | 1               | 76.622514        | 88348.662  |
| • 1000<br>• 1000 | Turn All Fields On             |             | 0001      | 8          | 2             | 2 | 1               | 125.679504       | 99708.406  |
|                  | Chan Cald Allana               |             | 0001      | 9          | 2             | 2 | 1               | 73.377895        | 85222.379  |
| •                | Show Field Allases             |             | 0001      | 10         | 2             | 2 | 1               | 77.967936        | 87818.213  |
|                  | Arrange Tables                 | ►           | 0001      | 11         | 2             | 2 | 1               | 74.825103        | 84503.59   |
|                  | Postoro Dofault Column Widths  |             | 0001      | 12         | 2             | 2 | 1               | 103.265424       | 89784.486  |
|                  | Restore Default Column whitens |             | 0001      | 13         | 2             | 2 | 1               | 95.994592        | 93807.618  |
|                  | Restore Default Field Order    |             | 0001      | 14         | 2             | 2 | 1               | /0.811/51        | /5884.918  |
|                  | Joins and Relates              | <b>*</b>    | 10001     | 15         | 2             | 2 | 1               | 155.884393       | 111364.568 |
|                  | D. 1. 1. T. 1                  |             | 0001      | 16         | 2             | 2 | 1               | 74.377849        | 83623.936  |
|                  | Related lables                 |             | 10001     | 17         | 2             | 2 | 1               | 69.551591        | /0259.0/1  |
| lh.              | Create Graph                   | it of 19901 | Selected) |            |               |   |                 |                  |            |
|                  | Add Table to Lavout            |             |           |            |               |   |                 |                  |            |
| 2                | Reload Cache                   |             | dest      | ino D eum  |               | _ |                 |                  |            |
| -                | Delinet                        |             | 1         |            |               |   |                 |                  |            |
| C,               | PHILL                          |             | n orig    | en 07 chis |               |   |                 |                  |            |
|                  | Reports                        | •           |           |            |               |   |                 |                  |            |
|                  | Export                         |             | ) 🗆 rv_2  | 020_ND     |               |   |                 |                  |            |
|                  | Appearance                     | <b>F</b>    |           |            |               |   |                 |                  |            |

23. Al guardar la tabla con los resultados para los destinos tipo A, ahora es necesario generar las matrices para los destinos B, C y D. Para ello debemos eliminar del modelo los destinos A y las líneas (matriz OD) generadas. Dando clic derecho en *Destinations*, seleccionamos *Delete All* y así se eliminan los registros cargados como destinos; para el caso de *Lines* se hace el mismo procedimiento.

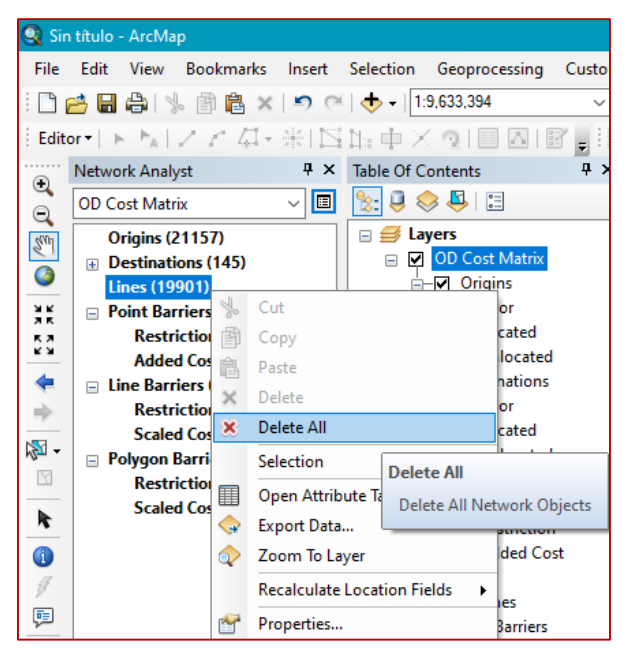

[6

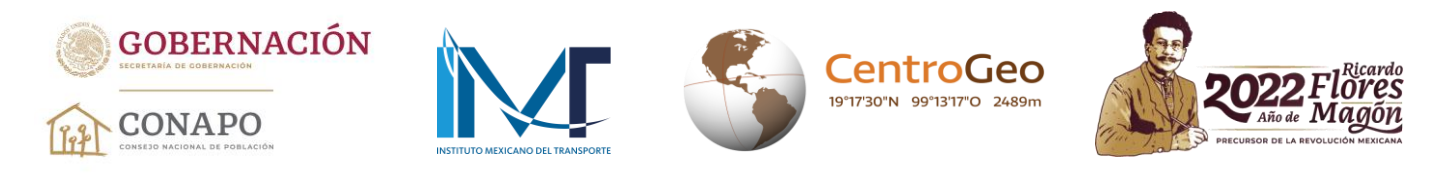

24. En este punto ahora se cargan los destinos tipo B, dando clic derecho en *Destinations* en *Network Analyst window* y seleccionamos *Load Locations*. Al abrirse el cuadro, ahora solo se declaran dos parámetros: i) la capa perteneciente a los destinos B; y ii) el campo que permitirá su identificación en el análisis (clave geoestadística). Si observamos detenidamente nos daremos cuenta que la tolerancia de búsqueda ya quedó establecida como en el análisis anterior. Esto no sucederá si ArcGIS se reinicia o se cierra, dado que se tendrían que colocar nuevamente los parámetros establecidos en los pasos 12 y 13.

| Load From: Only show point layers Only load selected rows Sort Field: CVEGEO Location Analysis Properties Property Field CurbApproach Either side of vehicle Location Position Ouse Geometry Search Tolerance: 30 Meters Ouse Network Location Fields Property Field                                                                                                    | oad Locations                                                                            |                                                                          |             |                                         | ×              |
|----------------------------------------------------------------------------------------------------|------------------------------------------------------------------------------------------|--------------------------------------------------------------------------|-------------|-----------------------------------------|----------------|
| Property       Field       Default Value         Name       CVEGEO       2         CurbApproach       Either side of vehicle         CurbApproach       Either side of vehicle         Location Position       Image: Comparison of the second second | Load From:                                                                               | destino_B_eum<br>Only show point laye<br>ed rows<br>CVEGEO<br>Properties | rs          | ×                                       | ▼ <sup>™</sup> |
| OUse Network Location Fields Property Field SourceID                                                                                                    | Property<br>Name<br>CurbApproach<br>Location Position<br>© Use Geometry<br>Search Tolera | Field<br>CVEGEO                                                          | 2<br>Meters | Default Value<br>Either side of vehicle |                |
| SourceOID<br>PosAlong<br>SideOFEdee                                                                                                    | Use Network L<br>Property<br>SourceID<br>SourceOID<br>PosAlong<br>cideOÆdec              | ocation Fields                                                           | Field       |                                         | ~              |

- 25. Una vez cargados los nuevos destinos (464), ya se puede resolver la matriz OD y no es necesario volver a establecer los parámetros para realizar el análisis (pasos 14 a 16). Simplemente, damos clic en *Solve* (paso 17).
- 26. Los resultados para los destinos tipo B se visualizarán de la misma forma como ocurrió para los destinos tipo A, y se procede a guardarlos (pasos 18 a 22).
- 27. Para generar las matrices para los destinos C y D seguimos nuevamente los pasos 24 a 26.

16

28. Cuando se concluyan las matrices para los cuatro distintos destinos y se requiera la generación de las matrices para otras entidades, tendrán que eliminarse del modelo los orígenes ya cargados y definir los nuevos.

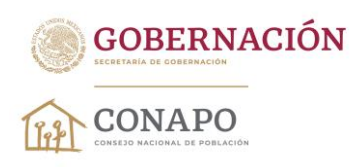

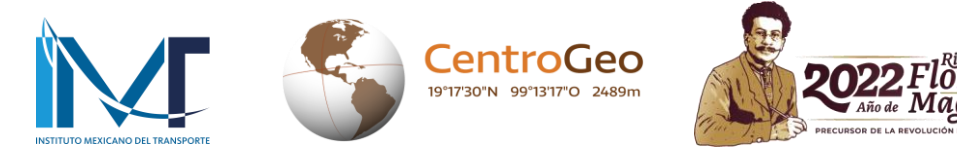

29. Una vez que se tienen los cuatro tiempos ponderados de viaje, se puede calcular el *tiempo combinado de viaje a centros urbanos de diferente tamaño (A, B, C y D).*<sup>4</sup> Para ello se aplica la siguiente fórmula:

 $TCVCU_i = 0.35 TPV_{i,A} + 0.30 TPV_{i,B} + 0.20 TPV_{i,C} + 0.15 TPV_{i,D}$ 

donde:

 $TPV_{i,A}$ : es el tiempo ponderado de viaje a destinos urbanos tipo A (de 100 mil hab. y más),  $TPV_{i,B}$ : es el tiempo ponderado de viaje a destinos urbanos tipo B (de 25 mil hab. y más),  $TPV_{i,C}$ : es el tiempo ponderado de viaje a destinos urbanos tipo C (de 10 mil hab. y más), y  $TPV_{i,D}$ : es el tiempo ponderado de viaje a destinos urbanos tipo D (de 2 500 hab. y más).

Ejemplo:

Si para la localidad 070010001 Acacoyagua, municipio Acacoyagua del estado de Chiapas, se obtuvieron los siguientes tiempos:

 $TPV_{070010001,A}$ : 73 minutos a 070890001 Tapachula de Córdova y Ordóñez,  $TPV_{070010001,B}$ : 34 minutos a 070400001 Huixtla,  $TPV_{070010001,C}$ : 6 minutos a 070320001 Escuintla, y  $TPV_{070010001,D}$ : 0 minutos a 070010001 Acacoyagua; entonces:

 $TCVCU_{070010001} = 0.35(73) + 0.30(34) + 0.20(6) + 0.15(0) = 36.95$ 

Por último, con fines prácticos, los tiempos combinados de viaje a centros urbanos de diferente tamaño para cada una de las localidades se redondean.

<sup>&</sup>lt;sup>4</sup> Para sintetizar en una sola medida los tiempos de viaje de las localidades del país a los cuatro órdenes de destinos urbanos, se propuso una combinación lineal que asigna un mayor peso a los tiempos de viaje de primero y segundo orden (A y B), en comparación con los tiempos de viaje de orden tres cuatro D). У (C V https://www.gob.mx/cms/uploads/attachment/file/774911/Nota\_t\_cnica\_accesibilidad\_2020.pdf Dr. José María Vértiz No. 852, Col. Narvarte, CP. 03020, Benito Juárez, Ciudad de México. Tel: (55) 55128 0000 www.gob.mx/conapo